## Kindly follow the below steps to access, read, preview and recommend eBooks:

Step 1: Go to <u>https://bit.ly/OSHECUniv</u>
Step 2: Enter your credentials

(In case you do not have credentials then kindly contact your coordinator or Librarian)

Step 3: Upon clicking, you'll be redirected to the next page, click on the eBooks Image to access resources
Step 4: Click on 'Continue to Faculty Select'

**Step 5:** In the search options, go to Document type and select subject, keywords, or titles as per your requirements

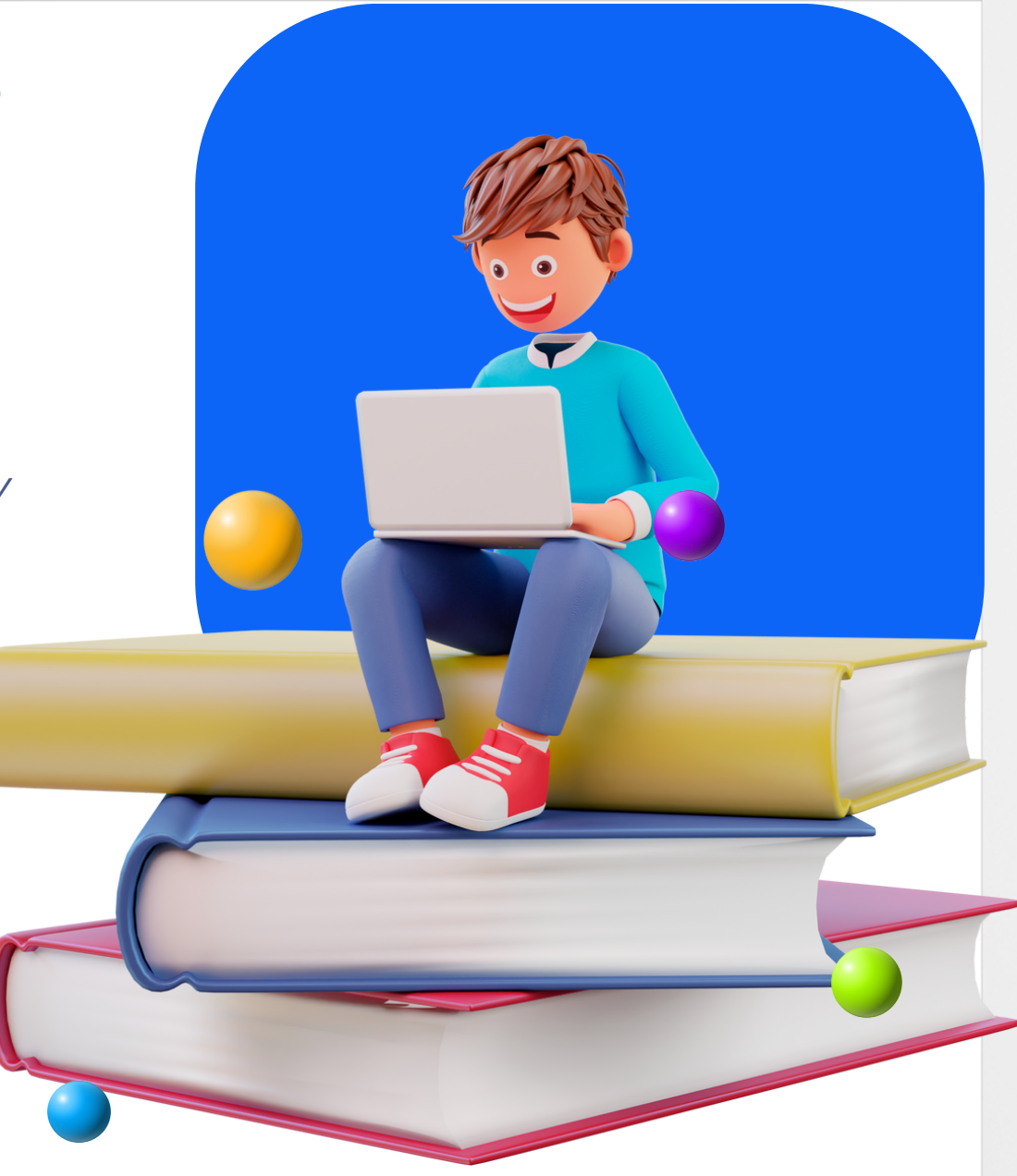